Revenue Cycle Management - Process Resource Center

Procedure: 4.8 Patients with Checks

## Check Zero ERAs daily

Go to posting – Click on Electronic Remittance tab

|                                                                                                    | L        |                 |                   |                    |                    |
|----------------------------------------------------------------------------------------------------|----------|-----------------|-------------------|--------------------|--------------------|
| 🛐 Account Posting                                                                                        |          | •               |                   |                    |                    |
| ★  Account Posting ×                                                                                     | ς<br>Φ 🖾 |                 |                   |                    |                    |
| Control Totals Visits / Transactions Bu                                                                  |          |                 |                   |                    |                    |
| Control Number Control User<br>Control Control Date<br>16628 12/3/2019<br>16740 12/3/2019<br>Selected: 0 | ✓ ✓ ✓ ✓  |                 |                   |                    |                    |
| H1 41 4 F FF H1 − √ X ∩1 * '* 42                                                                         |          |                 |                   |                    |                    |
| Visit ID Account                                                                                         | Name     | Type Start Date | End Date Bill Sta | itus Code 🔺 Diag l | Units Amount Payer |
|                                                                                                    |          |                 |                   |                    |                    |

Then sort by clicking on the "check amount" – this will sort by dollar amount. After you have sorted by you can view ERA see why the claim is not paid.

Right click to "view the EOB" for any \$0.00 claim for reason and after review.